ThinkPad Compact USB Keyboard with TrackPoint / ThinkPad Compact Bluetooth Keyboard with TrackPoint Kullanma Kılavuzu

## 1 http://www.lenovo.com/safety

Not: Bu bilgileri ve bu bilgilerin desteklediği ürünü kullanmadan önce ürünle birlikte verilen belgelerdeki garanti bilgilerini okuyup anladığınızdan emin olun.

#### Altıncı Basım (Ağustos 2019)

#### © Copyright Lenovo 2013, 2019.

SINIRLI VE KISITLI HAKLAR BİLDİRİMİ: Veriler ya da bilgisayar yazılımı General Services Administration "GSA" sözleşmesine uygun olarak sağlandıysa, bunların kullanımı, çoğaltılması ya da açıklanması GS-35F-05925 numaralı sözleşmede yer alan kısıtlamalara tabidir.

## İçerik

| Bölüm 1. Kullanma kılavuzu hakkında                                |
|--------------------------------------------------------------------|
| Bölüm 2. ThinkPad Compact USB Keyboard with TrackPoint             |
| Ürün tanımı                                                        |
| Önden görünüm 3                                                    |
| Arkadan görünüm 4                                                  |
| Sistem gereksinimleri                                              |
| USB klavyenin takılması 5                                          |
| Cihaz sürücüsünün Windows işletim sistemlerine kurulması           |
| Cihaz sürücüsünün Windows işletim sistemlerinden kaldırılması      |
| USB klavyeyi kullanma 6                                            |
| TrackPoint özelliğinin kullanılması 6                              |
| İşaretleme çubuğu başlığının değiştirilmesi7                       |
| İşaretleme çubuğu duyarlılığının<br>değiştirilmesi 7               |
| ThinkPad tercih edilen kaydırma işlevinin                          |
|                                                                    |
|                                                                    |
|                                                                    |
|                                                                    |
| Bölüm 3. ThinkPad Compact<br>Bluetooth Keyboard with<br>TrackPoint |

| Ürün tanımı                                                   | 13 |
|---------------------------------------------------------------|----|
| Önden görünüm                                                 | 13 |
| Arkadan görünüm                                               | 14 |
| Sistem gereksinimleri                                         | 15 |
| Bluetooth klavyenin bilgisayar ile eşleştirilmesi             | 15 |
| Cihaz sürücüsünün Windows işletim sistemlerine kurulması      | 17 |
| Cihaz sürücüsünün Windows işletim sistemlerinden kaldırılması | 17 |
| Bluetooth klavyeyi kullanma                                   | 18 |
| TrackPoint özelliğinin kullanılması                           | 19 |
| İşaretleme çubuğu başlığının<br>değiştirilmesi                | 19 |
| İşaretleme çubuğu duyarlılığının<br>değiştirilmesi            | 19 |
| ThinkPad tercih edilen kaydırma işlevinin                     | 10 |
|                                                               | 19 |
|                                                               | 20 |
|                                                               | 20 |
|                                                               | 22 |
|                                                               | 25 |
| Ek A. Uyumluluk bilgileri                                     | 27 |
| Ek B. Erişilebilirlik bilgileri                               | 29 |
| Ek C. Ticari markalar                                         | 31 |

ii ThinkPad Compact USB Keyboard with TrackPoint / ThinkPad Compact Bluetooth Keyboard with TrackPoint Kullanma Kılavuzu

## Bölüm 1. Kullanma kılavuzu hakkında

Kullanma kılavuzu, aşağıdaki ürünlerin açıklamalarını ve bu ürünlerin kurulmasına ve kullanılmasına ilişkin yönergeleri içerir:

- ThinkPad<sup>®</sup> Compact USB Keyboard with TrackPoint<sup>®</sup>
- ThinkPad Compact Bluetooth Keyboard with TrackPoint

 ${\bf 2}$  ThinkPad Compact USB Keyboard with TrackPoint / ThinkPad Compact Bluetooth Keyboard with TrackPoint Kullanma Kilavuzu

# Bölüm 2. ThinkPad Compact USB Keyboard with TrackPoint

Bu bölümde, ThinkPad Compact USB Keyboard with TrackPoint (bundan sonra USB klavye olarak anılacaktır) ürünüyle ilgili önemli bilgiler sağlanmaktadır.

USB klavye aşağıdaki özelliklere sahiptir:

- Masa alanından tasarruf etmenizi sağlayan akıllı boyut
- Bir işaretleme çubuğundan ve üç tıklatma düğmesinden oluşan tümleşik TrackPoint özelliği, dış fare kullanımı gereksinimini ortadan kaldırır
- Bazı genel bilgisayar işlevleri için kısayollar sağlayan işlev tuşları

Aksam paketi aşağıdakileri içerir:

- ThinkPad Compact USB Keyboard with TrackPoint
- Kuruluş şeması ve garanti bilgileri
- Kablo

### Ürün tanımı

Bu konuda, USB klavyeye ilişkin genel açıklamalar yer alır.

## Önden görünüm

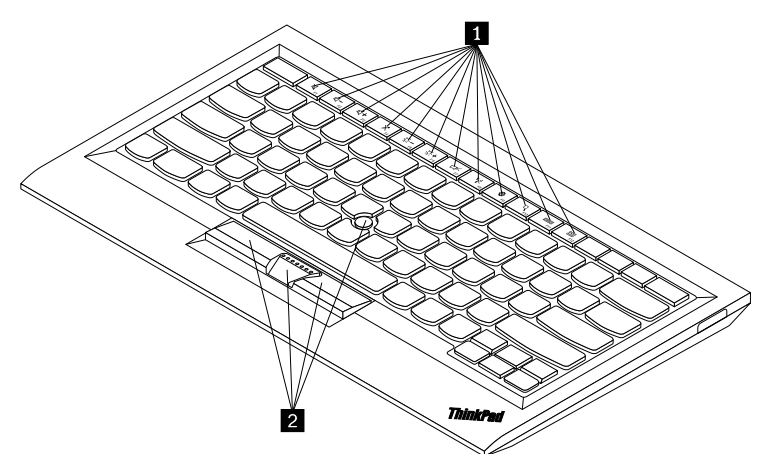

Şekil1. USB klavyenin önden görünümü

#### Kısayol tuşları

Bazı genel bilgisayar işlevleri için kısayollar olarak kullanılır. Daha fazla bilgi için "Fn işlevlerinin kullanılması" sayfa: 8 başlıklı konuya bakın.

#### TrackPoint

TrackPoint, bir işaretleme çubuğu ve üç tıklama düğmesinden oluşur. Daha fazla bilgi için bkz. "TrackPoint özelliğinin kullanılması" sayfa: 6.

## Arkadan görünüm

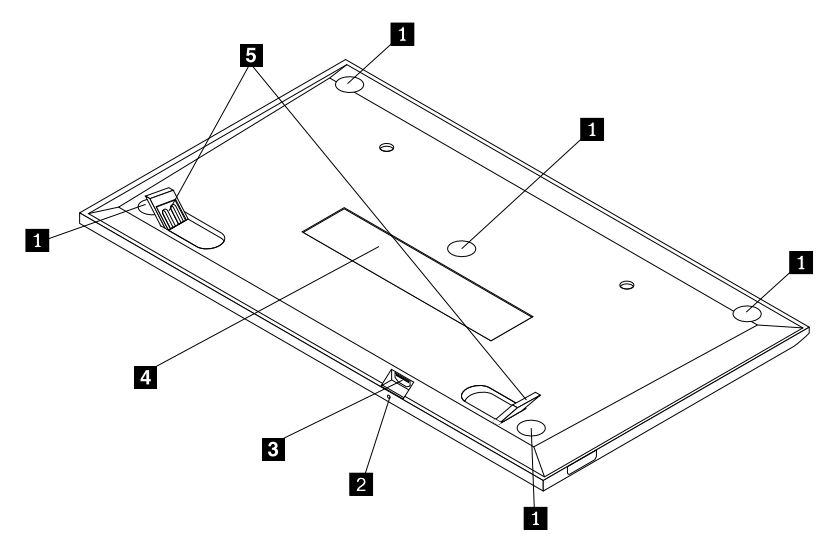

Şekil2. USB klavyenin arkadan görünümü

#### Kaymayı önleyici ayaklar

USB klavyenin beklenmedik şekilde hareket etmesini önlemek için kullanılır.

#### Durum göstergesi

USB klavye, bilgisayara başarıyla bağlandığında, durum göstergesi sürekli yanar.

#### Mikro USB bağlacı

USB klavyeyi bir bilgisayara bağlamak için kullanılır. Daha fazla bilgi için bkz. "USB klavyenin takılması" sayfa: 5.

#### 4 Tanıtıcı etiketi

Parça numarasını, sürüm numarasını ve diğer bazı ürün bilgilerini içerir.

#### Öne arkaya sağa sola dönebilen ayak

Rahatlık sağlamak üzere klavyenin açısını ayarlamak için kullanılır.

#### Sistem gereksinimleri

USB klavyeyi takmadan önce bilgisayarınızın aşağıdaki gereksinimleri karşıladığından emin olun:

- Bilgisayarınızda kullanılabilir bir USB bağlacı olduğundan emin olun.
- Bilgisayarınızda aşağıdaki işletim sistemlerinden birinin kurulu olduğundan emin olun:
  - Microsoft® Windows® XP (32-bit)
  - Microsoft Windows Vista (32-bit veya 64-bit)
  - Microsoft Windows 7 (32-bit veya 64-bit)
  - Microsoft Windows 8 (32-bit veya 64-bit)
  - Microsoft Windows 8.1 (32-bit veya 64-bit)

- Microsoft Windows 10 (32-bit veya 64-bit)

USB klavyeyi takmadan önce, güncellenen temel giriş/çıkış sistem kodu (BIOS), yardımcı programlar, cihaz sürücüleri ve diğer yazılım güncellemelerini içeren en son yazılım güncellemeleri için Lenovo<sup>®</sup> Support (Destek) Web sitesine göz atmanız önerilir. Lenovo Support (Destek) Web sitesine <u>http://www.lenovo.com/support</u> adresinden erişebilirsiniz

Destek Web sitesinde ya da diğer elektronik ortamlarda belirtilen yazılım güncellemelerini indirmek, kurmak ve Garanti Hizmet Çözüm Ortağınızın sağladığı yönergeleri izlemek sizin sorumluluğunuzdadır.

#### USB klavyenin takılması

USB klavyeyi takmak için aşağıdaki işlemleri gerçekleştirin:

- 1. Eğim ayaklarını ayarlayarak klavyeyi tercih ettiğiniz bilgisayarın yanına yerleştirin.
- 2. Ürünle verilen kabloyu bilgisayarınızdaki mevcut bir USB bağlacına takın. İşletim sistemi, USB klavyeyi tanıdıktan sonra, USB klavyedeki durum göstergesi yanar. USB klavye kullanıma hazırdır.

**Not:** ThinkPad Compact Keyboard with TrackPoint sürücüsünü (bundan sonra ThinkPad Keyboard Suite olarak anılacaktır) kurmadan önce USB klavyeyi takmanız önerilir.

#### Cihaz sürücüsünün Windows işletim sistemlerine kurulması

USB klavyeyi kullanmadan önce gelişmiş ayarları özelleştirmek için ThinkPad Keyboard Suite'i kurmanız önerilir.

Windows 7, Windows 8, Windows 8.1 veya Windows 10 işletim sistemini kullanıyorsanız ve bilgisayarınız İnternet'e bağlıysa, USB klavyeyi bilgisayarınıza ilk defa bağladığınızda ThinkPad Keyboard Suite yazılımını kurmak isteyip istemediğinizi soran bir ileti görüntülenir. **Download Now** (Şimdi İndir) düğmesini tıklatın, böylece ThinkPad Keyboard Suite otomatik olarak kurulur. İleti görüntülenmezse, aşağıdakileri yaparak ThinkPad Keyboard Suite'i el ile kurun:

- 1. <u>http://support.lenovo.com/tpkeyboard</u> adresine gidin.
- 2. ThinkPad Keyboard Suite'in kurulum dosyasını bulup indirin.
- 3. Kurulum dosyasını çift tıklatın ve kurulumu tamamlamak için ekrandaki yönergeleri izleyin.
- 4. Bilgisayarı yeniden başlatın.

#### Cihaz sürücüsünün Windows işletim sistemlerinden kaldırılması

ThinkPad Keyboard Suite'i Windows XP, Windows Vista, Windows 7, Windows 8, Windows 8.1 veya Windows 10 işletim sisteminden kaldırmak için aşağıdakileri yapın:

#### Windows XP işletim sistemi için:

- 1. Start (Başlat) → Control Panel (Denetim Masası) veya Start (Başlat) → Settings (Ayarlar) → Control Panel (Denetim Masası) seçeneklerini tıklatın.
- 2. Control Panel (Denetim Masası) kipinize bağlı olarak **Add or Remove Programs** (Program Ekle/ Kaldır) seçeneğini tıklatın ya da çift tıklatın.
- 3. ThinkPad Compact Keyboard with TrackPoint driver (ThinkPad Compact Keyboard with TrackPoint sürücüsü) öğesini tıklatın ve Remove (Kaldır) seçeneğini tıklatın.
- 4. Ekrandaki yönergeleri izleyin.

#### Windows Vista ya da Windows 7 işletim sistemi için:

- 1. Start (Başlat) → Control Panel (Denetim Masası) veya Start (Başlat) → Settings (Ayarlar) → Control Panel (Denetim Masası) seçeneklerini tıklatın.
- 2. Control Panel (Denetim Masası) kipinize bağlı olarak, aşağıdakilerden birini gerçekleştirin:
  - **Programs** (Programlar) menüsü altındaki **Uninstall a program** (Bir programı kaldır) seçeneğini tıklatın.
  - Programs and Features (Programlar ve Özellikler) seçeneğini tıklatın.
- 3. ThinkPad Compact Keyboard with TrackPoint driver (ThinkPad Compact Keyboard with TrackPoint sürücüsü) öğesini seçin ve farenizi sağ tıklatın. Uninstall/Change (Kaldır/Değiştir) seçeneği görüntülenir.
- 4. Uninstall/Change (Kaldır/Değiştir) seçeneğini tıklatın.
- 5. Ekrandaki yönergeleri izleyin.

#### Windows 8 ya da Windows 8.1 işletim sistemi için:

- 1. Control Panel (Denetim Masası) öğesine gidin, düğmeleri görüntülemek için işaretçiyi ekranın sağ üst veya sağ alt köşesine getirin. **Search** (Ara) düğmesini tıklatın ve ardından Control Panel (Denetim Masası) öğesini arayın.
- 2. Control Panel (Denetim Masası) kipinize bağlı olarak, aşağıdakilerden birini gerçekleştirin:
  - **Programs** (Programlar) menüsü altındaki **Uninstall a program** (Bir programı kaldır) seçeneğini tıklatın.
  - Programs and Features (Programlar ve Özellikler) seçeneğini tıklatın.
- 3. ThinkPad Compact Keyboard with TrackPoint driver (ThinkPad Compact Keyboard with TrackPoint sürücüsü) öğesini seçin ve farenizi sağ tıklatın. Uninstall (Kaldır) seçeneği görüntülenir.
- 4. Uninstall (Kaldır) seçeneğini tıklatın.
- 5. Cihaz sürücüsünü kaldırmak için ekranda görüntülenen yönergeleri izleyin.

#### Windows 10 işletim sistemi için:

- 1. Masaüstünden işaretçiyi ekranın sol alt köşesine getirin ve ardından arama kutusunda Control Panel (Denetim Masası) 'nı arayın.
- 2. Control Panel (Denetim Masası) kipinize bağlı olarak, aşağıdakilerden birini gerçekleştirin:
  - **Programs** (Programlar) menüsü altındaki **Uninstall a program** (Bir programı kaldır) seçeneğini tıklatın.
  - Programs and Features (Programlar ve Özellikler) seçeneğini tıklatın.
- 3. ThinkPad Compact Keyboard with TrackPoint driver (ThinkPad Compact Keyboard with TrackPoint sürücüsü) öğesini seçin ve farenizi sağ tıklatın. Uninstall (Kaldır) seçeneği görüntülenir.
- 4. Uninstall (Kaldır) seçeneğini tıklatın.
- 5. Cihaz sürücüsünü kaldırmak için ekranda görüntülenen yönergeleri izleyin.

## USB klavyeyi kullanma

Bu bölümde USB klavyenin kullanılmasıyla ilgili bilgiler sağlanır.

## TrackPoint özelliğinin kullanılması

TrackPoint, bir işaretleme çubuğu ve üç tıklama düğmesinden oluşur. İşaretleme çubuğu, imleci denetlemek için kullanılır. Sol düğme, sağ düğme ve orta düğme olmak üzere üç tıklatma düğmesi vardır.

İşaretleme çubuğunu kullanmak için aşağıdakileri yapın:

1. Ellerinizi yazma konumunda yerleştirin ve işaretleme çubuğunu, imlecin hareket etmesini istediğiniz yönde hafifçe bastırın. İmleci yukarı taşımak için işaretleme çubuğunu kendinizden ileri doğru, imleci aşağı taşımak için işaretleme çubuğunu aşağı yönde kendinize doğru ya da imleci yanlara taşımak için işaretleme çubuğunu bir yana ya da diğer yana bastırın. İmlecin hareket hızı, işaretleme çubuğuna uyguladığınız bastırma gücüne göre değişir.

Not: İmleç belirli aralıklarla kayabilir. İşaretleme çubuğunu kullanmayı birkaç saniyeliğine bırakıp yeniden deneyin. İmleç normal şekilde çalışır.

 Bir öğeyi seçmek için, imleç öğeye ulaştığında işaretleme çubuğunu durdurun ve baş parmağınızla sol veya sağ düğmeye basın. Sol ve sağ düğmeler, geleneksel bir farenin sol ve sağ düğmeleri gibi çalışır.

## İşaretleme çubuğu başlığının değiştirilmesi

İşaretleme çubuğunun üst kısmındaki başlık çıkarılabilir. Mevcut başlığınızı değiştirmek için Lenovo'dan uygun başlıkları satın alabilirsiniz.

İşaretleme çubuğundaki başlığı çıkarmak için başlığın üst kısmını kavramanız ve yukarıya doğru çekmeniz yeterlidir. Yeni bir başlık takmak için başlığın alt kısmındaki kareyi, işaretleme çubuğuyla hizalayın ve başlığı, yerine oturuncaya kadar aşağı doğru bastırın.

## İşaretleme çubuğu duyarlılığının değiştirilmesi

İşaretleme çubuğunu kullanırken, hafif bir dokunuşu ya da daha fazla baskı uygulamayı tercih edebilirsiniz. İşaretleme çubuğunun temasınıza vereceği yanıtı, aşağıdakileri yaparak değiştirebilirsiniz:

- 1. Sistem tepsisinde ThinkPad Compact Keyboard with TrackPoint simgesini tiklatin.
- 2. Mouse Properties (Fare Özellikleri) penceresinde **External Keyboard** (Dış Klavye) sekmesini tıklatın.
- 3. Pointer speed (İşaretçi hızı) alanında, tercihinize göre kaydırıcıyı Slow (Yavaş) veya Fast (Hızlı) yönüne doğru kaydırın.
- 4. **Apply** (Uygula)'ya tıklayın. Daha sonra işaretleme çubuğunun yeni ayarınıza nasıl yanıt verdiğini sınayın ve gerekiyorsa, çeşitli ayarlamalar yapın.
- 5. Ayarı uygulamak için **OK** (Tamam) seçeneğini tıklayın.

## ThinkPad tercih edilen kaydırma işlevinin kullanılması

Orta düğmeye basarken işaretleme çubuğunu hareket ettirerek etkin bir pencerede kaydırma yapabilirsiniz. Ayrıca ThinkPad Tercih Edilen Kaydırma işleviyle etkin olmayan bir pencerede de kaydırma yapabilirsiniz. Kaydırma işlevini yapılandırmak için aşağıdakileri yapın:

- 1. Sistem tepsisinde ThinkPad Compact Keyboard with TrackPoint simgesini tıklatın.
- 2. Mouse Properties (Fare Özellikleri) penceresinde **External Keyboard** (Dış Klavye) sekmesini tıklatın.
- 3. İhtiyaçlarınıza bağlı olarak, aşağıdakilerden birini yapın:
  - Etkin pencerelerde geleneksel fareyle olduğu gibi kaydırma yapmak için **ThinkPad Preferred Scrolling** (ThinkPad Tercih Edilen Kaydırma) seçeneğinin işaretini kaldırın.
  - Etkin olmayan pencerelerde kaydırma yapmak için **ThinkPad Preferred Scrolling** (ThinkPad Tercih Edilen Kaydırma) seçeneğini belirleyin.
- 4. OK (Tamam) seçeneğini tıklayın.

**Not:** Bunun bazı uygulamalarda kaydırma yapamadığını fark ederseniz, daha fazla uyumluluk sağlamak için **ThinkPad Preferred Scrolling** (ThinkPad Tercih Edilen Kaydırma) seçeneğinin işaretini kaldırın.

## İşlev tuşlarının kullanılması

Aşağıdaki tabloda işlev tuşları ve Fn tuşu bileşimleri açıklanmaktadır. Varsayılan olarak USB klavye, standart F1-F12 işlevlerine sahiptir. ThinkPad Keyboard Suite'i kurduktan sonra, Fn+Fx (burada x, 1 ila 12 arasında bir sayıdır) tuşlarına basarak kısayol tuşu işlevi elde edebilirsiniz.

| İşlev tuşu               | İşlev                                                                                                    |
|--------------------------|----------------------------------------------------------------------------------------------------|
| Fn+Esc                   | Kısayol tuşu ile standart F1-F12 işlevi arasında geçiş yapar.                                                                                                    |
| F1                       | Hoparlörün sesini kapatır.                                                                                                    |
|                          | Ses düzeyini azaltır.                                                                                                    |
| <b>4</b> + <sub>F3</sub> | Ses düzeyini artırır.                                                                                                    |
| <b>×</b> <sub>F4</sub>   | Mikrofonun sesini kapatır.<br>Not: Bu işlev tuşu, Windows XP ve Windows Vista işletim sistemlerinde<br>çalışmayabilir.                                                                                                    |
|                          | Parlaklığı azaltır.<br><b>Not:</b> Bu işlev tuşu, Windows XP ve Windows Vista işletim sistemlerinde<br>çalışmayabilir.                                                                                                    |
| · <b>Ö</b> ; +<br>F6     | Parlaklığı artırır.<br>Not: Bu işlev tuşu, Windows XP ve Windows Vista işletim sistemlerinde<br>çalışmayabilir.                                                                                                    |
| F7                       | Bilgisayar ekranı ile dış monitör arasında geçiş yapar (Windows bu görüntüleme<br>seçeneklerini gösterir).<br><b>Not:</b> Bu işlev tuşu, Windows XP ve Windows Vista işletim sistemlerinde<br>çalışmayabilir.                                        |
| ۲<br>۴8                  | Yerleşik kablosuz ağ özelliklerini etkinleştirin veya devre dışı bırakın.<br><b>Not:</b> Bu işlev tuşu, Windows XP ve Windows Vista işletim sistemlerinde<br>çalışmayabilir.                                                                         |
| F9 F9                    | <ul> <li>Control Panel (Denetim Masası) öğesini açın.</li> <li>Settings Panel'i (Ayarlar Paneli) açar (Windows 8 ve Windows 8.1 işletim sistemleri için).</li> <li>Settings (Ayarlar) penceresini açar (Windows 10 işletim sistemi için).</li> </ul> |
| Q <sub>F10</sub>         | <ul> <li>Etkin uygulamalarınıza bağlı olarak arama alanına gider.</li> <li>Search Panel'i (Arama Paneli) açar (Windows 8 ve Windows 8.1 işletim sistemleri için).</li> <li>Cortana arama kutusunu açar (Windows 10 işletim sistemi için).</li> </ul> |

| İşlev tuşu | İşlev                                                                                                    |
|------------|----------------------------------------------------------------------------------------------------|
| F11        | <ul> <li>Açık uygulamaları görüntüler.</li> <li>Açık uygulamalar arasında geçiş yapar (Windows XP işletim sistemi için).</li> </ul>                               |
| F12        | <ul> <li>My Computer (Bilgisayarım) öğesini açar.</li> <li>Tüm uygulamaları görüntüler (Windows 8, Windows 8.1 ve Windows 10 işletim sistemleri için).</li> </ul> |

Fn tuşu bileşimleri Windows XP işletim sistemiyle çalışan bazı ThinkPad bilgisayarlarda düzgün çalışmıyorsa, bilgisayarda en son Lenovo System Interface sürücüsü veya kısayol tuşu yardımcı programı sürücüsü sürümünün kurulu olduğundan emin olun.

ThinkPad bilgisayarınız için en güncel yazılımlara ve cihaz sürücülerine her zaman <u>http://www.lenovo.com/support</u> adresinden erişebilir ve buradan indirebilirsiniz

#### Notlar:

- Fn tuşu birleşimlerinin, ThinkPad bilgisayarınızın klavyesinde kullanılabildiğinden emin olun. ThinkPad bilgisayarınıza ilişkin en eksiksiz Fn tuşu tuş birleşimi desteğini almanızı engelleyen yazılım bağımlılıkları söz konusudur.
- Fn tuşu birleşimlerinin çoğu, ThinkPad SL serisi dizüstü bilgisayarlar, Lenovo masaüstü bilgisayarlar ve diğer üreticilerin bilgisayarları ile çalışmaz.
- Farklı ThinkPad bilgisayar modellerinde bazı Fn tuşu birleşimlerinin işlevleri farklıdır.
- Windows 8, Windows 8.1 ve Windows 10 işletim sistemlerinde, Fn+Esc tuş birleşimine, F4 kısayol tuşuna veya CapsLock tuşuna ilk defa bastığınızda bir On Screen Display penceresi görüntülenebilir. Ekran görüntüsünü göstermek istiyorsanız, OK (Tamam) düğmesini tıklatın. Ekran görüntüsünü göstermek istemiyorsanız, No, thank you (Hayır, teşekkürler) seçeneğini belirleyin. Ekran görüntüsü ayarını değiştirmek için, Mouse Property (Fare Özelliği) penceresinde External Keyboard (Dış Klavye) sekmesini tıklatın ve On Screen Displays seçeneğini belirleyin. On Screen Displays seçeneğinden önceki kutu griyse bu, USB klavyenin sistem varsayılan ayarına uyduğu anlamına gelir; Advanced OSD setting (Gelişmiş OSD ayarı) seçeneğini tıklatarak sistem ayarını değiştirebilirsiniz.

Fn tuşu birleşimleriyle ilgili daha ayrıntılı bilgi için ThinkPad bilgisayarınız ile birlikte gönderilen Access Help bilgi sistemine bakın.

### Sorun giderme

Bu bölümde, USB klavyeye ilişkin sorun giderme bilgileri yer alır.

Sorun: Fn işlev tuşu birleşimlerinin veya işlev tuşlarının tümü ya da bazıları çalışmıyor.

Çözüm: Çözümler veya açıklamalar için aşağıdaki bilgileri okuyun:

- ThinkPad Keyboard Suite'i doğru bir biçimde kurduğunuzdan emin olun.
- Tüm Fn işlev tuşu birleşimlerinin, ThinkPad bilgisayarınızın klavyesinde kullanılabildiğinden emin olun. ThinkPad bilgisayarınıza yönelik en eksiksiz Fn tuşu ve kısayol tuş birleşimi desteğinin alınmasına ilişkin yazılım bağımlılıkları söz konusudur. ThinkPad bilgisayarınızla birlikte gönderilen belgelerden Fn işlev tuşu birleşimleriyle ilgili daha ayrıntılı bilgi alabilirsiniz. ThinkPad bilgisayarınıza ilişkin güncellenen yazılım bileşenlerini

http://www.lenovo.com/support adresinden indirmeniz gerekebilir.

- Fn işlev tuşu birleşimleri, ThinkPad SL serisi dizüstü bilgisayarlar dışında tüm ThinkPad bilgisayarlarla çalışır. Fn işlev tuşu birleşimlerinin çoğu, ThinkPad SL serisi dizüstü bilgisayarlar, Lenovo masaüstü bilgisayarları ya da diğer üreticilerin bilgisayarları ile çalışmaz.
- Dizüstü bilgisayarlarınızda yüklü olan uygulamalardaki farklılıklar nedeniyle, farklı ThinkPad bilgisayar modellerinde Fn işlev tuşu birleşimlerinden bazılarının farklı şekilde çalışması normaldir.
- Bazı işlev tuşları, işletim sisteminize ve bilgisayarınıza bağlı olarak desteklenmez.

**Sorun**: Bilgisayar açıldığında veya bilgisayar normal çalışmayı sürdürdükten sonra, TrackPoint imleci sürükleniyor.

**Çözüm**: Normal çalışma sırasında TrackPoint'i kullanmadığınızda imleç sürüklenebilir. Bu, TrackPoint işlevinin normal bir özelliğidir ve hata değildir. İmlecin sürüklenmesi aşağıdaki koşullar altında birkaç saniye devam edebilir.

- Bilgisayar açık olmalıdır.
- Bilgisayar normal çalışmasına devam etmiştir.
- TrackPoint işaretleme çubuğu uzun süreyle basılı tutulmuştur.
- Sıcaklık değişikliği olmuştur.

Sorunu gidermek için, USB klavyeyi yeniden bağlamayı deneyebilir veya bilgisayarınızı yeniden başlatabilirsiniz.

Sorun: Bir düğmeye bir kez bastığım halde, bilgisayar düğmeye iki kez basılmış gibi hareket etti.

Çözüm: İşletim sisteminize bağlı olarak, aşağıdakilerden birini yaparak klavyenin yineleme gecikmesini veya yineleme hızı ayarlarını yapın:

- Windows XP veya Windows Vista işletim sistemi için:
  - 1. Start (Başlat) menünüzün kipine bağlı olarak Start (Başlat) → Control Panel (Denetim Masası) veya Start (Başlat) → Settings (Ayarlar) → Control Panel (Denetim Masası) seçeneklerini tıklatın.
  - 2. Control Panel (Denetim Masası) kipinize bağlı olarak Keyboard (Klavye) öğesini tıklatın ya da çift tıklatın.
  - 3. Speed (Hiz) etiketini tiklatin.
  - 4. Repeat delay (Yineleme gecikmesi) kaydırma çubuğunu **Long** (Uzun) ya da Repeat rate (Yineleme hızı) kaydırma çubuğunu **Slow** (Yavaş) seçeneğine ayarlayın.
  - 5. OK (Tamam) düğmesine tıklayın.
- Windows 7 işletim sistemi için:
  - 1. Start (Başlat) menünüzün kipine bağlı olarak Start (Başlat) → Control Panel (Denetim Masası) veya Start (Başlat) → Settings (Ayarlar) → Control Panel (Denetim Masası) seçeneklerini tıklatın.
  - 2. View by (Görünüm) menüsünü tıklayın ve Small icons (Küçük simgeler) ya da Large icons (Büyük simgeler) seçeneğini belirleyin. All Control Panel Items (Tüm Denetim Masası Öğeleri) kategorisi genişletilir.
  - 3. Keyboard (Klavye) seçeneğini tıklatın.
  - 4. Speed (Hiz) etiketini tiklatin.
  - 5. Repeat delay (Yineleme gecikmesi) kaydırma çubuğunu **Long** (Uzun) ya da Repeat rate (Yineleme hızı) kaydırma çubuğunu **Slow** (Yavaş) seçeneğine ayarlayın.

- 6. OK (Tamam) düğmesine tıklayın.
- Windows 8 ya da Windows 8.1 işletim sistemi için:
  - 1. Control Panel (Denetim Masası) öğesine gidin, düğmeleri görüntülemek için işaretçiyi ekranın sağ üst veya sağ alt köşesine getirin. **Search** (Ara) düğmesini tıklatın ve ardından Control Panel (Denetim Masası) öğesini arayın.
  - View by (Görünüm) menüsünü tıklatın ve Small icons (Küçük simgeler) ya da Large icons (Büyük simgeler) görünümünü seçin. All Control Panel Items (Tüm Denetim Masası Öğeleri) kategorisi genişletilir.
  - 3. Keyboard (Klavye) seçeneğini tıklatın.
  - 4. Speed (Hiz) etiketini tiklatin.
  - 5. Repeat delay (Yineleme gecikmesi) kaydırma çubuğunu **Long** (Uzun) ya da Repeat rate (Yineleme hızı) kaydırma çubuğunu **Slow** (Yavaş) seçeneğine ayarlayın.
  - 6. OK (Tamam) düğmesine tıklayın.

#### Windows 10 işletim sistemi için:

- 1. Masaüstünden işaretçiyi ekranın sol alt köşesine getirin ve ardından arama kutusunda Control Panel (Denetim Masası) 'nı arayın.
- 2. View by (Görünüm) menüsünü tıklatın ve Small icons (Küçük simgeler) ya da Large icons (Büyük simgeler) görünümünü seçin. All Control Panel Items (Tüm Denetim Masası Öğeleri) kategorisi genişletilir.
- 3. Keyboard (Klavye) seçeneğini tıklatın.
- 4. Speed (Hiz) etiketini tiklatin.
- 5. Repeat delay (Yineleme gecikmesi) kaydırma çubuğunu **Long** (Uzun) ya da Repeat rate (Yineleme hızı) kaydırma çubuğunu **Slow** (Yavaş) seçeneğine ayarlayın.
- 6. OK (Tamam) düğmesine tıklayın.

**Sorun**: Klavyeyi bilgisayarıma ilk defa bağladığımda ThinkPad Keyboard Suite otomatik olarak kurulamıyor.

Çözüm: Sorunu çözmek için aşağıdakileri yapın:

- 1. Windows 7, Windows 8, Windows 8.1 veya Windows 10 işletim sistemini kullandığınızdan emin olun.
- 2. Bilgisayarınızın İnternete bağlandığından emin olun.
- 3. Aşağıdakileri gerçekleştirerek otomatik Windows güncelleme özelliğini etkinleştirdiğinizden emin olun:
  - a. Control Panel (Denetim Masası) öğesini açın.
  - b. Control Panel (Denetim Masası) kipinize bağlı olarak, aşağıdakilerden birini gerçekleştirin:
    - Hardware and Sound (Donanım ve Ses) → Devices and Printers (Cihazlar ve Yazıcılar) seçeneklerini tıklatın.
    - Devices and Printers (Cihazlar ve Yazıcılar) seçeneğini tıklayın.
  - c. Devices (Cihazlar) menüsünün altından bilgisayarınızın simgesini sağ tıklatıp **Device installation Settings** (Cihaz yükleme ayarları) seçeneğini belirleyin.
  - d. Otomatik Windows güncelleme özelliğini etkinleştirmek için ekrandaki yönergeleri izleyin.
- 4. Aşağıdaki işlemleri gerçekleştirerek tüm Windows güncellemelerini kurduğunuzdan emin olun:
  - a. Control Panel (Denetim Masası) öğesini açın.
  - b. Control Panel (Denetim Masası) kipinize bağlı olarak, aşağıdakilerden birini gerçekleştirin:

- System and Security (Sistem ve Güvenlik) → Windows Update seçeneklerini tıklatın.
- Windows Update seçeneğini tıklatın.
- c. Windows güncellemelerini kurmak için **Check for updates** (Güncelleştirmeleri denetle) seçeneğini tıklatın.
- 5. USB klavyeyi bilgisayardan ayırın ve yeniden bağlayın.
- 6. Yukarıdaki ipuçları yine işe yaramazsa, bu sorun işletim sisteminizin sürümünden veya dilinden kaynaklanıyor olabilir. Aşağıdakileri yaparak sürücüyü el ile kurabilirsiniz:
  - a. <u>http://support.lenovo.com/tpkeyboard</u> adresine gidin.
  - b. Sürücünün kurulum dosyasını bulup indirin.
  - c. Kurulum dosyasını çift tıklatın ve kurulumu tamamlamak için ekrandaki yönergeleri izleyin.

Sorun: Windows 7 işletim sisteminde USB klavyenin bilgisayarla eşleştirilmesi uzun sürüyor.

**Çözüm**: Bu bir sorun değildir. USB klavye simgesinin üzerindeki saat kaybolduğunda, USB klavye başarıyla bilgisayarla eşleştirilmiştir. Bu işlem başarısız olursa yeniden bağlamayı deneyin.

## Ürün belirtimleri

Aşağıdaki tabloda USB klavye belirtimleri açıklanmaktadır.

| Tuşlar                                        | 84/85/89 tuş (ülkeye göre değişir)                                                                                                    |
|-----------------------------------------------|----------------------------------------------------------------------------------------------------|
| Renk                                          | Kuzguni siyah                                                                                                    |
| Boyutlar (yükseklik x genişlik x<br>derinlik) | 305,5 mm x 164,0 mm x 13,5 mm (ayarlanabilir ayaklar hariç)                                                                                                    |
| Ağırlık                                       | Yaklaşık 441 g (kablo dahil)                                                                                                    |
| Bağlaç tipi                                   | 4 iğneli USB Tip A                                                                                                    |
| Kablo uzunluğu                                | 1,5 m (4,92 feet)                                                                                                    |
| İşletim voltajı                               | +5 V (Tipik)                                                                                                    |
| Güç tüketimi                                  | En çok 100 mA                                                                                                    |
| Sistem arabirimi                              | USB                                                                                                    |
| Desteklenen işletim sistemi                   | Windows 10 (32 bit ve 64 bit)<br>Windows 8.1 (32 bit ve 64 bit)<br>Windows 8 (32 bit ve 64 bit)<br>Windows 7 (32 bit ve 64 bit)<br>Windows Vista (32 bit ve 64 bit)<br>Windows XP (32 bit) |

# Bölüm 3. ThinkPad Compact Bluetooth Keyboard with TrackPoint

Bu bölümde, ThinkPad Compact Bluetooth Keyboard with TrackPoint (bundan sonra Bluetooth klavye olarak anılacaktır) ile ilgili bilgiler sağlanmaktadır.

## Ürün tanımı

Bu konuda, Bluetooth klavyeye ilişkin genel açıklamalar yer alır.

## Önden görünüm

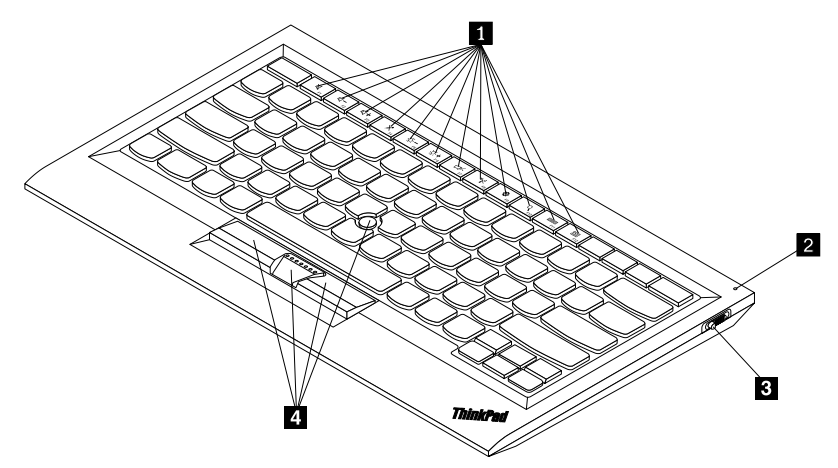

Şekil3. Bluetooth klavyenin önden görünümü

#### Kısayol tuşları

Bazı genel bilgisayar işlevleri için kısayollar olarak kullanılır. Daha fazla bilgi için "Fn işlevlerinin kullanılması" sayfa: 20 başlıklı konuya bakın.

#### Durum göstergesi

Bluetooth klavyenin durumunu belirtmek için kullanılır.

| Durum                                                 | Renk  | Açıklama                                                                          |
|-------------------------------------------------------|-------|-----------------------------------------------------------------------------------|
| Parlaklaşıyor                                         | Yeşil | Bluetooth klavye açıktır.                                                         |
| Birer saniyelik aralıklarla iki defa<br>yanıp sönüyor | Yeşil | Bluetooth klavye eşleştirme kipindedir veya<br>bilgisayarla bağlantı kurmaktadır. |
| Beş defa yanıp sönüyor                                | Yeşil | Bluetooth klavye, bilgisayarla bağlantı kurmuştur.                                |
| Soluklaşıyor                                          | Yeşil | Bluetooth klavye kapalıdır.                                                       |
| Üç kez yanıp sönüyor                                  | Sarı  | Bluetooth klavyenin pil gücü düşüktür.                                            |

Açma/kapama düğmesi: Bluetooth klavyeyi açmak veya kapatmak için kullanılır.

Bluetooth klavyeyi açmak için açma/kapama düğmesini aşağı doğru kaydırın ve bir saniye basılı tutun. Durum göstergesi yanmaya başlar. Bluetooth klavyeyi kapatmak için, açma/kapama düğmesini aşağı kaydırın ve en az üç saniye orada tutun. Durum göstergesi sönmeye başlar.

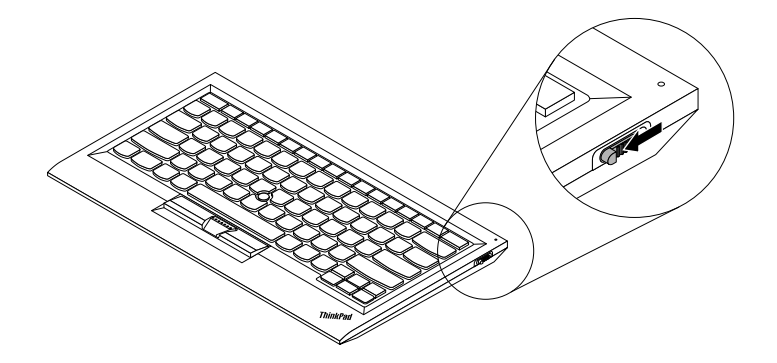

Şekil4. Bluetooth klavyenin açılması ve kapatılması

Not: Pil gücünden tasarruf etmek için, Bluetooth klavyeyi kullanılmadığında kapatın.

#### 4 TrackPoint

TrackPoint, bir işaretleme çubuğu ve üç tıklama düğmesinden oluşur. Daha fazla bilgi için bkz. "TrackPoint özelliğinin kullanılması" sayfa: 19.

## Arkadan görünüm

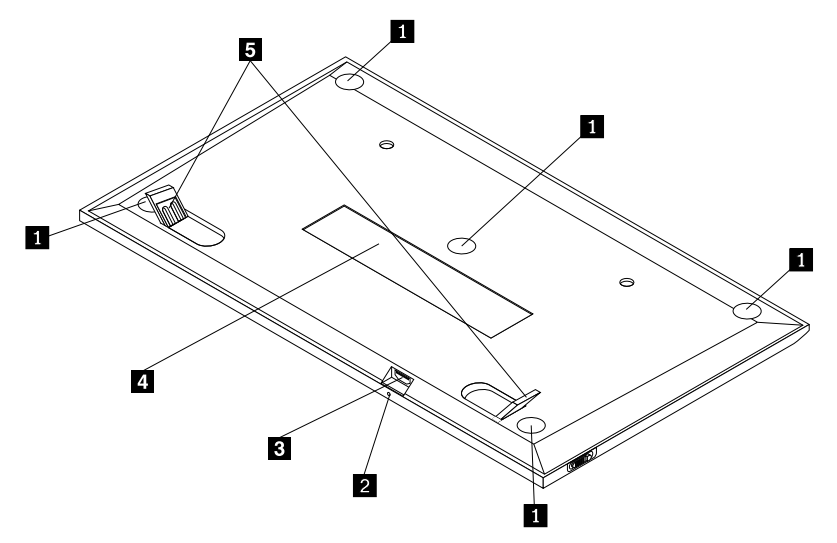

Şekil5. Bluetooth klavyenin arkadan görünümü

#### Kaymayı önleyici ayaklar

Bluetooth klavyenin beklenmedik hareketler yapmasını önlemek için kullanılır.

#### Doluyor göstergesi

Bluetooth klavyenin dolum durumunu belirtmek için kullanılır. Bluetooth klavye dolarken, doluyor göstergesi yanıp sönüyor. Bluetooth klavye tamamen dolduğunda, doluyor göstergesi sürekli yanar.

#### Mikro USB bağlacı

14 ThinkPad Compact USB Keyboard with TrackPoint / ThinkPad Compact Bluetooth Keyboard with TrackPoint Kullanma Kilavuzu

Ürünle verilen kablonun bir ucunu Mikro USB bağlacına ve diğer ucunu da bilgisayara takarak Bluetooth klavyeyi doldurabilirsiniz.

#### Tanıtıcı etiketi

Parça numarasını, sürüm numarasını ve diğer bazı ürün bilgilerini içerir.

#### Öne arkaya sağa sola dönebilen ayak

Rahatlık sağlamak üzere klavyenin açısını ayarlamak için kullanılır.

#### Sistem gereksinimleri

Bluetooth klavyeyi takmadan önce bilgisayarınızın aşağıdaki gereksinimleri karşıladığından emin olun:

- Bilgisayarınızda kullanılabilir bir Tümleşik Bluetooth anasistemi olduğundan emin olun.
- Bilgisayarınızda aşağıdaki işletim sistemlerinden birinin kurulu olduğundan emin olun:
  - Microsoft Windows XP (32-bit)
  - Microsoft Windows Vista (32-bit veya 64-bit)
  - Microsoft Windows 7 (32-bit veya 64-bit)
  - Microsoft Windows 8 (32-bit veya 64-bit)
  - Microsoft Windows 8.1 (32-bit veya 64-bit)
  - Microsoft Windows 10 (32-bit veya 64-bit)

Bluetooth klavyeyi takmadan önce, güncellenen temel giriş/çıkış sistem kodu (BIOS), yardımcı programlar, cihaz sürücüleri ve diğer yazılım güncellemelerini içeren en son yazılım güncellemeleri için Lenovo Support (Destek) Web sitesine göz atmanız önerilir. Lenovo Support (Destek) Web sitesine <u>http://www.lenovo.com/support</u> adresinden erişebilirsiniz

Destek Web sitesinde ya da diğer elektronik ortamlarda belirtilen yazılım güncellemelerini indirmek, kurmak ve Garanti Hizmet Çözüm Ortağınızın sağladığı yönergeleri izlemek sizin sorumluluğunuzdadır.

#### Bluetooth klavyenin bilgisayar ile eşleştirilmesi

Bluetooth klavye ile bilgisayar arasında bağlantı kurmak ve veri alışverişi yapmak için, Bluetooth klavyeyi bilgisayarla eşleştirmeniz gerekir.

#### Notlar:

- ThinkPad Compact Keyboard with TrackPoint sürücüsünü (bundan sonra ThinkPad Keyboard Suite olarak anılacaktır) kurmadan önce Bluetooth klavyeyi eşleştirmeniz önerilir.
- Bluetooth klavyeyi bilgisayarla başarıyla eşleştirdikten sonra yalnızca Bluetooth klavyeyi her kullandığınızda üzerindeki açma/kapama düğmesini açmanız gerekir. Durum göstergesi beş defa yeşil renkte yanıp söner ve sonra kapanır.

İşletim sisteminize bağlı olarak, aşağıdakilerden birini yaparak Bluetooth klavyeyi bilgisayarla eşleştirebilirsiniz:

#### Windows XP işletim sistemi için:

- 1. Bilgisayarda Bluetooth radyosunu açın.
- 2. Windows bildirim alanındaki veya masaüstündeki **My Bluetooth Places** (Bluetooth Yerlerim) simgesini çift tıklatın.

- 3. Bluetooth klavyede Bluetooth özelliğini açmak için açma/kapama düğmesini aşağı doğru kaydırın ve bir saniye basılı tutun. Durum göstergesi yanıp sönmeye başlar.
- 4. Menü kipinize bağlı olarak, View devices in range (Kapsama alanındaki cihazları görüntüle) veya Search for devices in range (Kapsama alanındaki cihazları ara) seçeneğini tıklatın.
- 5. Listede ThinkPad Compact Bluetooth Keyboard with TrackPoint simgesini cift tiklatin.
- 6. Bilgisayar ekranında gösterilen geçiş kodunu Bluetooth klavyeyle yazın ve Enter tuşuna basın. Eşleştirme işlemi başlar. Durum göstergesi söndükten sonra Bluetooth klavye, bilgisayarla başarılı bir biçimde eşleştirilmiş ve Bluetooth klavye ile bilgisayar arasında bir bağlantı kurulmuş olur.
- 7. Bluetooth klavyenin işletim sistemine bağlı olduğunu onaylayan bir pencere görüntülendiğinde **Close** (Kapat) seçeneğini tıklatın.

#### Windows Vista ya da Windows 7 işletim sistemi için:

- 1. Bilgisayarda Bluetooth radyosunu açın.
- 2. Start (Başlat) → Control Panel (Denetim Masası) seçeneklerini tıklatın ve kullandığınız işletim sistemine bağlı olarak aşağıdakilerden birini yapın:
  - Windows Vista işletim sisteminde, **Bluetooth Devices** (Bluetooth Cihazları) seçeneğini çift tıklatın ve sonra **Add Wireless Device** (Kablosuz Cihaz Ekle) seçeneğini tıklatın.
  - Windows 7 işletim sisteminde, Devices and Printers (Cihazlar ve Sürücüler) → Add a device (Bir cihaz ekle)seçeneklerini tıklayın.
- 3. Bluetooth klavyede Bluetooth özelliğini açmak için açma/kapama düğmesini aşağı doğru kaydırın ve bir saniye basılı tutun. Durum göstergesi yanıp sönmeye başlar.
- 4. Listeden ThinkPad Compact Bluetooth Keyboard with TrackPoint simgesini seçin ve Next (İleri) düğmesini tıklatın.
- 5. Bilgisayar ekranında gösterilen geçiş kodunu Bluetooth klavyeyle yazın ve Enter tuşuna basın. Eşleştirme işlemi başlar. Durum göstergesi söndükten sonra Bluetooth klavye, bilgisayarla başarılı bir biçimde eşleştirilmiş ve Bluetooth klavye ile bilgisayar arasında bir bağlantı kurulmuş olur.
- 6. Bluetooth klavyenin işletim sistemine bağlı olduğunu onaylayan bir pencere görüntülendiğinde **Close** (Kapat) seçeneğini tıklatın.

#### Windows 8 ya da Windows 8.1 işletim sistemi için:

- 1. Bilgisayarda Bluetooth radyosunu açın.
- Düğmeleri görüntülemek için imleci ekranın sağ üst ya da sağ alt köşesine getirin ve ardından Settings (Ayarlar) → Change PC Settings (Bilgisayar Ayarlarını Değiştir) → Devices (Cihazlar) seçeneklerini tıklatın.
- 3. Bluetooth klavyede Bluetooth özelliğini açmak için açma/kapama düğmesini aşağı doğru kaydırın ve bir saniye basılı tutun. Durum göstergesi yanıp sönmeye başlar.
- 4. Listeden Keyboard (ThinkPad Compact Bluetooth Keyboard with TrackPoint) (Klavye (ThinkPad Compact Bluetooth Keyboard with TrackPoint)) simgesini seçin ve Next (İleri) düğmesini tıklatın.
- 5. Bilgisayar ekranında gösterilen geçiş kodunu Bluetooth klavyeyle yazın ve Enter tuşuna basın. Eşleştirme işlemi başlar. Durum göstergesi söndükten sonra Bluetooth klavye, bilgisayarla başarılı bir biçimde eşleştirilmiş ve Bluetooth klavye ile bilgisayar arasında bir bağlantı kurulmuş olur.
- 6. Bluetooth klavyenin işletim sistemine bağlı olduğunu onaylayan bir pencere görüntülendiğinde **Close** (Kapat) seçeneğini tıklatın.

#### Windows 10 işletim sistemi için:

1. Bilgisayarda Bluetooth radyosunu açın.

- 2. Bluetooth klavyede Bluetooth özelliğini açmak için açma/kapama düğmesini aşağı doğru kaydırın ve bir saniye basılı tutun. Durum göstergesi yanıp sönmeye başlar.
- 3. Masaüstünden işaretçiyi ekranın sol alt köşesine getirin ve ardından arama kutusunda **Control Panel** (Denetim Masası) seçeneğini arayın.
- 4. Hardware and Sound (Donanım ve Ses) menüsü altında Add a device (Cihaz ekle) seçeneğini tıklayın, Control Panel (Denetim Masası) seçeneğini kategoriye göre görüntüleyin.
- 5. Listeden Keyboard (ThinkPad Compact Bluetooth Keyboard with TrackPoint) (Klavye (ThinkPad Compact Bluetooth Keyboard with TrackPoint)) simgesini seçin ve Next (İleri) düğmesini tıklatın.
- 6. Bilgisayar ekranında gösterilen geçiş kodunu Bluetooth klavyeyle yazın ve Enter tuşuna basın. Eşleştirme işlemi başlar. Durum göstergesi söndükten sonra Bluetooth klavye, bilgisayarla başarılı bir biçimde eşleştirilmiş ve Bluetooth klavye ile bilgisayar arasında bir bağlantı kurulmuş olur.
- 7. Bluetooth klavyenin işletim sistemine bağlı olduğunu onaylayan bir pencere görüntülendiğinde **Close** (Kapat) seçeneğini tıklatın.

Not: Bağlantının başarısız olduğunu gösteren bir pencere görüntülenirse, ThinkPad Compact Bluetooth Keyboard with TrackPoint simgesini sağ tıklatın ve Bluetooth klavyeyi devre dışı bırakmak için Disable (Devre Dışı Bırak) seçeneğini belirleyin. Ardından Bluetooth klavyeyi yeniden bilgisayarla eşleyin.

İşletim sistemi Bluetooth klavyeyi tanıdıktan sonra Bluetooth klavye kullanıma hazır olur. Bu ürün hakkında ek bilgi için şu adrese gidin: <a href="http://www.lenovo.com/support/keyboards">http://www.lenovo.com/support/keyboards</a>

### Cihaz sürücüsünün Windows işletim sistemlerine kurulması

Bluetooth klavyeyi kullanmadan önce gelişmiş ayarları özelleştirmek için ThinkPad Keyboard Suite'i kurmanız önerilir.

Windows 7, Windows 8, Windows 8.1 veya Windows 10 işletim sistemini kullanıyorsanız ve bilgisayarınız İnternet'e bağlıysa, klavyeyi bilgisayarınıza ilk defa bağladığınızda ThinkPad Keyboard Suite yazılımını kurmak isteyip istemediğinizi soran bir ileti görüntülenir. **Download Now** (Şimdi İndir) düğmesini tıklatın, böylece ThinkPad Keyboard Suite otomatik olarak kurulur. İleti görüntülenmezse, aşağıdakileri yaparak ThinkPad Keyboard Suite'i el ile kurun:

- 1. <u>http://support.lenovo.com/tpkeyboard</u> adresine gidin.
- 2. ThinkPad Keyboard Suite'in kurulum dosyasını bulup indirin.
- 3. Kurulum dosyasını çift tıklatın ve kurulumu tamamlamak için ekrandaki yönergeleri izleyin.
- 4. Bilgisayarı yeniden başlatın; böylece ThinkPad Keyboard Suite bilgisayarınıza kurulur.

#### Cihaz sürücüsünün Windows işletim sistemlerinden kaldırılması

ThinkPad Keyboard Suite'i Windows XP, Windows Vista, Windows 7, Windows 8, Windows 8.1 veya Windows 10 işletim sisteminden kaldırmak için aşağıdakileri yapın:

#### Windows XP işletim sistemi için:

- 1. Start (Başlat) → Control Panel (Denetim Masası) veya Start (Başlat) → Settings (Ayarlar) → Control Panel (Denetim Masası) seçeneklerini tıklatın.
- 2. Control Panel (Denetim Masası) kipinize bağlı olarak **Add or Remove Programs** (Program Ekle/ Kaldır) seçeneğini tıklatın ya da çift tıklatın.

- 3. ThinkPad Compact Keyboard with TrackPoint driver (ThinkPad Compact Keyboard with TrackPoint sürücüsü) öğesini tıklatın ve Remove (Kaldır) seçeneğini tıklatın.
- 4. Ekrandaki yönergeleri izleyin.

#### Windows Vista ya da Windows 7 işletim sistemi için:

- 1. Start (Başlat) → Control Panel (Denetim Masası) veya Start (Başlat) → Settings (Ayarlar) → Control Panel (Denetim Masası) seçeneklerini tıklatın.
- 2. Control Panel (Denetim Masası) kipinize bağlı olarak, aşağıdakilerden birini gerçekleştirin:
  - **Programs** (Programlar) menüsü altındaki **Uninstall a program** (Bir programı kaldır) seçeneğini tıklatın.
  - Programs and Features (Programlar ve Özellikler) seçeneğini tıklatın.
- 3. ThinkPad Compact Keyboard with TrackPoint driver (ThinkPad Compact Keyboard with TrackPoint sürücüsü) öğesini seçin ve farenizi sağ tıklatın. Uninstall/Change (Kaldır/Değiştir) seçeneği görüntülenir.
- 4. Uninstall/Change (Kaldır/Değiştir) seçeneğini tıklatın.
- 5. Ekrandaki yönergeleri izleyin.

#### Windows 8 ya da Windows 8.1 işletim sistemi için:

- 1. Control Panel (Denetim Masası) öğesine gidin, düğmeleri görüntülemek için işaretçiyi ekranın sağ üst veya sağ alt köşesine getirin. **Search** (Ara) düğmesini tıklatın ve ardından Control Panel (Denetim Masası) öğesini arayın.
- 2. Control Panel (Denetim Masası) kipinize bağlı olarak, aşağıdakilerden birini gerçekleştirin:
  - **Programs** (Programlar) menüsü altındaki **Uninstall a program** (Bir programı kaldır) seçeneğini tıklatın.
  - Programs and Features (Programlar ve Özellikler) seçeneğini tıklatın.
- 3. ThinkPad Compact Keyboard with TrackPoint driver (ThinkPad Compact Keyboard with TrackPoint sürücüsü) öğesini seçin ve farenizi sağ tıklatın. Uninstall (Kaldır) seçeneği görüntülenir.
- 4. Uninstall (Kaldır) seçeneğini tıklatın.
- 5. Cihaz sürücüsünü kaldırmak için ekranda görüntülenen yönergeleri izleyin.

#### Windows 10 işletim sistemi için:

- 1. Masaüstünden işaretçiyi ekranın sol alt köşesine getirin ve ardından arama kutusunda Control Panel (Denetim Masası) 'nı arayın.
- 2. Control Panel (Denetim Masası) kipinize bağlı olarak, aşağıdakilerden birini gerçekleştirin:
  - **Programs** (Programlar) menüsü altındaki **Uninstall a program** (Bir programı kaldır) seçeneğini tıklatın.
  - Programs and Features (Programlar ve Özellikler) seçeneğini tıklatın.
- 3. ThinkPad Compact Keyboard with TrackPoint driver (ThinkPad Compact Keyboard with TrackPoint sürücüsü) öğesini seçin ve farenizi sağ tıklatın. Uninstall (Kaldır) seçeneği görüntülenir.
- 4. Uninstall (Kaldır) seçeneğini tıklatın.
- 5. Cihaz sürücüsünü kaldırmak için ekranda görüntülenen yönergeleri izleyin.

## Bluetooth klavyeyi kullanma

Bu bölümde, Bluetooth klavyenin kullanılmasıyla ilgili bilgiler sağlanmaktadır.

## TrackPoint özelliğinin kullanılması

TrackPoint, bir işaretleme çubuğu ve üç tıklama düğmesinden oluşur. İşaretleme çubuğu, imleci denetlemek için kullanılır. Sol düğme, sağ düğme ve orta düğme olmak üzere üç tıklatma düğmesi vardır.

İşaretleme çubuğunu kullanmak için aşağıdakileri yapın:

1. Ellerinizi yazma konumunda yerleştirin ve işaretleme çubuğunu, imlecin hareket etmesini istediğiniz yönde hafifçe bastırın. İmleci yukarı taşımak için işaretleme çubuğunu kendinizden ileri doğru, imleci aşağı taşımak için işaretleme çubuğunu aşağı yönde kendinize doğru ya da imleci yanlara taşımak için işaretleme çubuğunu bir yana ya da diğer yana bastırın. İmlecin hareket hızı, işaretleme çubuğuna uyguladığınız bastırma gücüne göre değişir.

Not: İmleç belirli aralıklarla kayabilir. İşaretleme çubuğunu kullanmayı birkaç saniyeliğine bırakıp yeniden deneyin. İmleç normal şekilde çalışır.

 Bir öğeyi seçmek için, imleç öğeye ulaştığında işaretleme çubuğunu durdurun ve baş parmağınızla sol veya sağ düğmeye basın. Sol ve sağ düğmeler, geleneksel bir farenin sol ve sağ düğmeleri gibi çalışır.

## İşaretleme çubuğu başlığının değiştirilmesi

İşaretleme çubuğunun üst kısmındaki başlık çıkarılabilir. Mevcut başlığınızı değiştirmek için Lenovo'dan uygun başlıkları satın alabilirsiniz.

İşaretleme çubuğundaki başlığı çıkarmak için başlığın üst kısmını kavramanız ve yukarıya doğru çekmeniz yeterlidir. Yeni bir başlık takmak için başlığın alt kısmındaki kareyi, işaretleme çubuğuyla hizalayın ve başlığı, yerine oturuncaya kadar aşağı doğru bastırın.

## İşaretleme çubuğu duyarlılığının değiştirilmesi

İşaretleme çubuğunu kullanırken, hafif bir dokunuşu ya da daha fazla baskı uygulamayı tercih edebilirsiniz. İşaretleme çubuğunun temasınıza vereceği yanıtı, aşağıdakileri yaparak değiştirebilirsiniz:

- 1. Sistem tepsisinde ThinkPad Compact Keyboard with TrackPoint simgesini tiklatin.
- 2. Mouse Properties (Fare Özellikleri) penceresinde **External Keyboard** (Dış Klavye) sekmesini tıklatın.
- 3. Pointer speed (İşaretçi hızı) alanında, tercihinize göre kaydırıcıyı Slow (Yavaş) veya Fast (Hızlı) yönüne doğru kaydırın.
- 4. **Apply** (Uygula)'ya tıklayın. Daha sonra işaretleme çubuğunun yeni ayarınıza nasıl yanıt verdiğini sınayın ve gerekiyorsa, çeşitli ayarlamalar yapın.
- 5. Ayarı uygulamak için OK (Tamam) seçeneğini tıklayın.

## ThinkPad tercih edilen kaydırma işlevinin kullanılması

Orta düğmeye basarken işaretleme çubuğunu hareket ettirerek etkin bir pencerede kaydırma yapabilirsiniz. Ayrıca ThinkPad Tercih Edilen Kaydırma işleviyle etkin olmayan bir pencerede de kaydırma yapabilirsiniz. Kaydırma işlevini yapılandırmak için aşağıdakileri yapın:

- 1. Sistem tepsisinde ThinkPad Compact Keyboard with TrackPoint simgesini tıklatın.
- 2. Mouse Properties (Fare Özellikleri) penceresinde **External Keyboard** (Dış Klavye) sekmesini tıklatın.
- 3. İhtiyaçlarınıza bağlı olarak, aşağıdakilerden birini yapın:

- Etkin pencerelerde geleneksel fareyle olduğu gibi kaydırma yapmak için **ThinkPad Preferred Scrolling** (ThinkPad Tercih Edilen Kaydırma) seçeneğinin işaretini kaldırın.
- Etkin olmayan pencerelerde kaydırma yapmak için **ThinkPad Preferred Scrolling** (ThinkPad Tercih Edilen Kaydırma) seçeneğini belirleyin.
- 4. OK (Tamam) seçeneğini tıklayın.

**Not:** Bunun bazı uygulamalarda kaydırma yapamadığını fark ederseniz, daha fazla uyumluluk sağlamak için **ThinkPad Preferred Scrolling** (ThinkPad Tercih Edilen Kaydırma) seçeneğinin işaretini kaldırın.

## Bluetooth klavyenin doldurulması

Bluetooth klavyeyi, ürünle verilen kablo aracılığıyla bilgisayara bağlayarak doldurabilirsiniz. Bluetooth klavyeyi ilk defa kullanmadan tamamen doldurmanız önerilir. Ortalama tam doldurma süresi 2,5 ila 3 saattir. Bluetooth klavye dolarken, doluyor göstergesi yanıp sönüyor. Bluetooth klavye tamamen dolup klavyenin doluyor göstergesi sürekli yandığında, Bluetooth klavyeyi bilgisayardan ayırmanız önerilir. Bluetooth klavye bilgisayara bağlı kaldığında dolmaya devam etmez. Bluetooth klavyeyi başka bir zaman doldurmak istediğinizde, Bluetooth klavyeyi bilgisayara yeniden bağlayın. Pili en az altı ayda bir doldurmanız önerilir.

## İşlev tuşunun kullanılması

Aşağıdaki tabloda, Fn tuşlarının ve Fn tuşu birleşimlerinin işlevleri açıklanmaktadır. Bluetooth klavye, varsayılan kısayol tuşu işlevlerine sahiptir. ThinkPad Keyboard Suite'i kurduktan sonra, Fn+Fx (burada x, 1 ila 12 arasında bir sayıdır) tuşlarına basarak standart F1-F12 işlevini elde edebilirsiniz.

| İşlev tuşu               | İşlev                                                                                                    |
|--------------------------|----------------------------------------------------------------------------------------------------|
| Fn+Esc                   | Kısayol tuşu ile standart F1-F12 işlevi arasında varsayılan Fn işlevini<br>değiştirir.                                                                                                    |
| F1                       | Hoparlörün sesini kapatır.                                                                                                    |
|                          | Ses düzeyini azaltır.                                                                                                    |
| <b>4</b> + <sub>F3</sub> | Ses düzeyini artırır.                                                                                                    |
| <b>X</b> <sub>F4</sub>   | Mikrofonun sesini kapatır.<br>Not: Bu işlev tuşu, Windows XP ve Windows Vista işletim sistemlerinde<br>çalışmayabilir.                                                                                        |
|                          | Parlaklığı azaltır.<br>Not: Bu işlev tuşu, Windows XP ve Windows Vista işletim sistemlerinde<br>çalışmayabilir.                                                                                               |
|                          | Parlaklığı artırır.<br>Not: Bu işlev tuşu, Windows XP ve Windows Vista işletim sistemlerinde<br>çalışmayabilir.                                                                                               |
| F7                       | Bilgisayar ekranı ile dış monitör arasında geçiş yapar (Windows bu<br>görüntüleme seçeneklerini gösterir).<br><b>Not:</b> Bu işlev tuşu, Windows XP ve Windows Vista işletim sistemlerinde<br>çalışmayabilir. |

| İşlev tuşu                 | İşlev                                                                                                    |
|----------------------------|----------------------------------------------------------------------------------------------------|
| ۳ <b>۲</b> ۷ <sub>F8</sub> | Yerleşik kablosuz ağ özelliklerini etkinleştirin veya devre dışı bırakın.<br>Kablosuz bağlantı kapatıldığında kablosuz fare ve klavyelerin bağlantısının<br>kesileceğini bildiren bir pencere görüntülenir.<br><b>Not:</b> Bu işlev tuşu, Windows XP ve Windows Vista işletim sistemlerinde<br>çalışmayabilir. |
| <b>*</b> F9                | <ul> <li>Control Panel (Denetim Masası) öğesini açın.</li> <li>Settings Panel'i (Ayarlar Paneli) açar (Windows 8 ve Windows 8.1 işletim sistemleri için).</li> <li>Settings (Ayarlar) penceresini açar (Windows 10 işletim sistemi için).</li> </ul>                                                           |
| <b>P</b> <sub>F10</sub>    | <ul> <li>Etkin uygulamalarınıza bağlı olarak arama alanına gider.</li> <li>Search Panel'i (Arama Paneli) açar (Windows 8 ve Windows 8.1 işletim sistemleri için).</li> <li>Cortana arama kutusunu açar (Windows 10 işletim sistemi için).</li> </ul>                                                           |
| F11                        | <ul> <li>Açık uygulamaları görüntüler.</li> <li>Açık uygulamalar arasında geçiş yapar (Windows XP işletim sistemi için).</li> </ul>                                                                                                    |
| F12                        | <ul> <li>My Computer (Bilgisayarım) öğesini açar.</li> <li>Tüm uygulamaları görüntüler (Windows 8, Windows 8.1 ve Windows 10 işletim sistemleri için).</li> </ul>                                                                                                    |
| Fn+Delete                  | Bilgisayardan Bluetooth klavyenin eşleştirmesini kaldırır.<br>Not: Bluetooth klavyeyi bir bilgisayarda yapılandırdıysanız ve başka bir<br>bilgisayarda da yapılandırmak istiyorsanız, önce diğer bilgisayardan<br>Bluetooth klavyenin eşleştirmesini kaldırmanız önerilir.                                     |

Fn tuşu bileşimleri Windows XP işletim sistemli bazı ThinkPad bilgisayarlarda düzgün çalışmıyorsa, bilgisayarda en son Lenovo System Interface sürümünün kurulu olduğundan emin olun.

ThinkPad bilgisayarınız için en güncel yazılımlara ve cihaz sürücülerine her zaman şu adresten erişilebilir:

#### http://www.lenovo.com/support

#### Notlar:

- Fn tuşu birleşimlerinin, ThinkPad bilgisayarınızın klavyesinde kullanılabildiğinden emin olun. ThinkPad bilgisayarınıza ilişkin en eksiksiz Fn tuşu tuş birleşimi desteğini almanızı engelleyen yazılım bağımlılıkları söz konusudur.
- Fn tuşu birleşimlerinin çoğu, ThinkPad SL serisi dizüstü bilgisayarlar, Lenovo masaüstü bilgisayarlar ve diğer üreticilerin bilgisayarları ile çalışmaz.
- Farklı ThinkPad bilgisayar modellerinde bazı Fn tuşu birleşimlerinin işlevleri farklıdır.
- Windows 8, Windows 8.1 ve Windows 10 işletim sistemlerinde, Fn+Esc tuş birleşimine, F4 kısayol tuşuna veya CapsLock tuşuna ilk defa bastığınızda bir On Screen Display penceresi görüntülenebilir. Ekran görüntüsünü göstermek istiyorsanız, OK (Tamam) düğmesini tıklatın. Ekran görüntüsünü göstermek istemiyorsanız, No, thank you (Hayır, teşekkürler) seçeneğini belirleyin. Ekran görüntüsü ayarını değiştirmek için, Mouse Property (Fare Özelliği) penceresinde External

Keyboard (Dış Klavye) sekmesini tıklatın ve On Screen Displays seçeneğini belirleyin. On Screen Displays seçeneğinden önceki kutu griyse bu, Bluetooth klavyenin sistem varsayılan ayarına uyduğu anlamına gelir; Advanced OSD setting (Gelişmiş OSD ayarı) seçeneğini tıklatarak sistem ayarını değiştirebilirsiniz.

Fn tuşu birleşimleriyle ilgili daha ayrıntılı bilgi için ThinkPad bilgisayarınız ile birlikte gönderilen Access Help bilgi sistemine bakın.

#### Sorun giderme

Bu bölümde, Bluetooth klavyeye ilişkin sorun giderme bilgileri yer almaktadır.

Sorun: Fn işlev tuşu birleşimlerinin veya işlev tuşlarının tümü ya da bazıları çalışmıyor.

Çözüm: Çözümler veya açıklamalar için aşağıdaki bilgileri okuyun:

- ThinkPad Keyboard Suite'i doğru bir biçimde kurduğunuzdan emin olun.
- Tüm Fn işlev tuşu birleşimlerinin, ThinkPad bilgisayarınızın klavyesinde kullanılabildiğinden emin olun. ThinkPad bilgisayarınıza yönelik en eksiksiz Fn tuşu ve kısayol tuş birleşimi desteğinin alınmasına ilişkin yazılım bağımlılıkları söz konusudur. ThinkPad bilgisayarınızla birlikte gönderilen belgelerden Fn işlev tuşu birleşimleriyle ilgili daha ayrıntılı bilgi alabilirsiniz. ThinkPad bilgisayarınıza ilişkin güncellenen yazılım bileşenlerini

http://www.lenovo.com/support adresinden indirmeniz gerekebilir.

- Fn işlev tuşu birleşimleri, ThinkPad SL serisi dizüstü bilgisayarlar dışında tüm ThinkPad bilgisayarlarla çalışır. Fn işlev tuşu birleşimlerinin çoğu, ThinkPad SL serisi dizüstü bilgisayarlar, Lenovo masaüstü bilgisayarları ya da diğer üreticilerin bilgisayarları ile çalışmaz.
- Dizüstü bilgisayarlarınızda yüklü olan uygulamalardaki farklılıklar nedeniyle, farklı ThinkPad bilgisayar modellerinde Fn işlev tuşu birleşimlerinden bazılarının farklı şekilde çalışması normaldir.
- Bazı işlev tuşları, işletim sisteminize ve bilgisayarınıza bağlı olarak desteklenmez.

**Sorun**: Bilgisayar açıldığında veya bilgisayar normal çalışmayı sürdürdükten sonra, TrackPoint imleci sürükleniyor.

**Çözüm**: Normal çalışma sırasında TrackPoint'i kullanmadığınızda imleç sürüklenebilir. Bu, TrackPoint işlevinin normal bir özelliğidir ve hata değildir. İmlecin sürüklenmesi aşağıdaki koşullar altında birkaç saniye devam edebilir.

- Bilgisayar açık olmalıdır.
- Bilgisayar normal çalışmasına devam etmiştir.
- TrackPoint işaretleme çubuğu uzun süreyle basılı tutulmuştur.
- Sıcaklık değişikliği olmuştur.

Sorunu gidermek için, Bluetooth klavyeyi yeniden bağlamayı deneyebilir veya bilgisayarınızı yeniden başlatabilirsiniz.

Sorun: Bir düğmeye bir kez bastığım halde, bilgisayar düğmeye iki kez basılmış gibi hareket etti.

Çözüm: İşletim sisteminize bağlı olarak, aşağıdakilerden birini yaparak klavyenin yineleme gecikmesini veya yineleme hızı ayarlarını yapın:

- Windows XP veya Windows Vista işletim sistemi için:
  - 1. Start (Başlat) menünüzün kipine bağlı olarak Start (Başlat) → Control Panel (Denetim Masası) veya Start (Başlat) → Settings (Ayarlar) → Control Panel (Denetim Masası) seçeneklerini tıklatın.

- 2. Control Panel (Denetim Masası) kipinize bağlı olarak **Keyboard** (Klavye) öğesini tıklatın ya da çift tıklatın.
- 3. Speed (Hız) etiketini tıklatın.
- 4. Repeat delay (Yineleme gecikmesi) kaydırma çubuğunu **Long** (Uzun) ya da Repeat rate (Yineleme hızı) kaydırma çubuğunu **Slow** (Yavaş) seçeneğine ayarlayın.
- 5. OK (Tamam) düğmesine tıklayın.
- Windows 7 işletim sistemi için:
  - 1. Start (Başlat) menünüzün kipine bağlı olarak Start (Başlat) → Control Panel (Denetim Masası) veya Start (Başlat) → Settings (Ayarlar) → Control Panel (Denetim Masası) seçeneklerini tıklatın.
  - 2. View by (Görünüm) menüsünü tıklayın ve Small icons (Küçük simgeler) ya da Large icons (Büyük simgeler) seçeneğini belirleyin. All Control Panel Items (Tüm Denetim Masası Öğeleri) kategorisi genişletilir.
  - 3. Keyboard (Klavye) seçeneğini tıklatın.
  - 4. Speed (Hiz) etiketini tiklatin.
  - 5. Repeat delay (Yineleme gecikmesi) kaydırma çubuğunu **Long** (Uzun) ya da Repeat rate (Yineleme hızı) kaydırma çubuğunu **Slow** (Yavaş) seçeneğine ayarlayın.
  - 6. OK (Tamam) düğmesine tıklayın.
- Windows 8 ya da Windows 8.1 işletim sistemi için:
  - 1. Control Panel (Denetim Masası) öğesine gidin, düğmeleri görüntülemek için işaretçiyi ekranın sağ üst veya sağ alt köşesine getirin. **Search** (Ara) düğmesini tıklatın ve ardından Control Panel (Denetim Masası) öğesini arayın.
  - View by (Görünüm) menüsünü tıklatın ve Small icons (Küçük simgeler) ya da Large icons (Büyük simgeler) görünümünü seçin. All Control Panel Items (Tüm Denetim Masası Öğeleri) kategorisi genişletilir.
  - 3. Keyboard (Klavye) seçeneğini tıklatın.
  - 4. Speed (Hiz) etiketini tiklatin.
  - 5. Repeat delay (Yineleme gecikmesi) kaydırma çubuğunu **Long** (Uzun) ya da Repeat rate (Yineleme hızı) kaydırma çubuğunu **Slow** (Yavaş) seçeneğine ayarlayın.
  - 6. OK (Tamam) düğmesine tıklayın.

#### Windows 10 işletim sistemi için:

- 1. Masaüstünden işaretçiyi ekranın sol alt köşesine getirin ve ardından arama kutusunda Control Panel (Denetim Masası) 'nı arayın.
- View by (Görünüm) menüsünü tıklatın ve Small icons (Küçük simgeler) ya da Large icons (Büyük simgeler) görünümünü seçin. All Control Panel Items (Tüm Denetim Masası Öğeleri) kategorisi genişletilir.
- 3. Keyboard (Klavye) seçeneğini tıklatın.
- 4. Speed (Hiz) etiketini tiklatin.
- 5. Repeat delay (Yineleme gecikmesi) kaydırma çubuğunu **Long** (Uzun) ya da Repeat rate (Yineleme hızı) kaydırma çubuğunu **Slow** (Yavaş) seçeneğine ayarlayın.
- 6. OK (Tamam) düğmesine tıklayın.

Sorun: Bluetooth klavye, bilgisayarınız tarafından tanınmıyor.

Çözüm: Sorunu çözmek için aşağıdakileri yapın:

- Bilgisayarınızdaki Bluetooth radyosunun açık olduğundan ve Bluetooth'un çalıştığından emin olun.
- Klavyedeki Bluetooth bağlantı düğmesinin açık konumuna getirildiğinden emin olun.
- Windows XP işletim sistemi için, en son Bluetooth yazılımını indirip kurduğunuzdan emin olun. Broadcom Bluetooth çözümü içeren bir Lenovo bilgisayar kullanıyorsanız, Windows (BTW) sürümü (BTW 5.6.0.8900 veya sonraki sürüm) için en son Bluetooth'u denetleyin ve buna güncelleme yapın.
- Bluetooth klavyenin maksimum Bluetooth menzili (10 m) içinde olduğundan emin olun.

Sorun: Bluetooth klavye gecikiyor.

**Çözüm**: Sorunu çözmek için, sinyal etkileşimini önlemek üzere Bluetooth klavyeyi bilgisayara yakınlaştırmayı ve kablosuz sinyaller içeren diğer nesneleri kaldırmayı deneyin.

**Sorun**: Klavyeyi bilgisayarıma ilk defa bağladığımda ThinkPad Keyboard Suite otomatik olarak kurulamıyor.

Çözüm: Sorunu çözmek için aşağıdakileri yapın:

- 1. Windows 7, Windows 8, Windows 8.1 veya Windows 10 işletim sistemini kullandığınızdan emin olun.
- 2. Bilgisayarınızın İnternete bağlandığından emin olun.
- 3. Aşağıdakileri gerçekleştirerek otomatik Windows güncelleme özelliğini etkinleştirdiğinizden emin olun:
  - a. Control Panel (Denetim Masası) öğesini açın.
  - b. Control Panel (Denetim Masası) kipinize bağlı olarak, aşağıdakilerden birini gerçekleştirin:
    - Hardware and Sound (Donanım ve Ses) → Devices and Printers (Cihazlar ve Yazıcılar) seçeneklerini tıklatın.
    - Devices and Printers (Cihazlar ve Yazıcılar) seçeneğini tıklayın.
  - c. Devices (Cihazlar) menüsünün altından bilgisayarınızın simgesini sağ tıklatıp **Device installation Settings** (Cihaz yükleme ayarları) seçeneğini belirleyin.
  - d. Otomatik Windows güncelleme özelliğini etkinleştirmek için ekrandaki yönergeleri izleyin.
- 4. Aşağıdaki işlemleri gerçekleştirerek tüm Windows güncellemelerini kurduğunuzdan emin olun:
  - a. Control Panel (Denetim Masası) öğesini açın.
  - b. Control Panel (Denetim Masası) kipinize bağlı olarak, aşağıdakilerden birini gerçekleştirin:
    - System and Security (Sistem ve Güvenlik) → Windows Update seçeneklerini tıklatın.
      - Windows Update seçeneğini tıklatın.
  - c. Windows güncellemelerini kurmak için **Check for updates** (Güncelleştirmeleri denetle) seçeneğini tıklatın.
- 5. Bluetooth klavyeyi bilgisayardan çıkarın ve yeniden bağlayın.
- 6. Yukarıdaki ipuçları yine işe yaramazsa, bu sorun işletim sisteminizin sürümünden veya dilinden kaynaklanıyor olabilir. Aşağıdakileri yaparak ThinkPad Keyboard Suite'i el ile kurabilirsiniz:
  - a. <u>http://support.lenovo.com/tpkeyboard</u> adresine gidin.
  - b. Sürücünün kurulum dosyasını bulup indirin.
  - c. Kurulum dosyasını çift tıklatın ve kurulumu tamamlamak için ekrandaki yönergeleri izleyin.

**Sorun**: Bluetooth klavye; Windows 7, Windows 8, Windows 8.1 veya Windows 10 işletim sisteminde askıda kipinden yeniden sürdürülemeyebilir.

**Çözüm:** Device Manager (Cihaz Yöneticisi) öğesine ve sonra Bluetooth klavyeye giderek, seçmeli askıya alma işlevinin devre dışı bırakılıp bırakılmadığını kontrol edebilirsiniz. Bluetooth klavyesini sağ tıklatın ve Properties (Özellikler) sayfasına gidin. Power Management (Güç Yönetimi) sekmesinde Allow the computer to turn off this device to save power (Güç kazancı sağlamak için, bilgisayar bu cihazı kapatsın) seçeneğinin işaretini kaldırın.

Sorun: Windows 7 işletim sisteminde Bluetooth klavyenin bilgisayarla eşleştirilmesi uzun sürüyor.

**Çözüm**: Bu bir sorun değildir. Bluetooth klavye simgesinin üzerindeki saat kaybolduğunda, Bluetooth klavye başarıyla bilgisayarla eşleştirilmiştir. Bu işlem başarısız olursa yeniden bağlamayı deneyin.

## Ürün belirtimleri

Aşağıdaki tabloda, Bluetooth klavye belirtimleri açıklanmaktadır.

| Tuşlar                                        | 84/85/89 tuş (ülkeye göre değişir)                                                                                                    |
|-----------------------------------------------|----------------------------------------------------------------------------------------------------|
| Renk                                          | Kuzguni siyah                                                                                                    |
| Boyutlar (Yükseklik x Genişlik x<br>Derinlik) | 305,5 mm x 164,0 mm x 13,5 mm (ayarlanabilir ayaklar hariç)                                                                                                    |
| Ağırlık                                       | 458 g (kablo dahil)                                                                                                    |
| Kişisel bilgisayar arabirimi                  | Bluetooth 3.0                                                                                                    |
| İşletim voltajı                               | 3,7 V (Tipik)                                                                                                    |
| Pil Yeteneği                                  | 500 mA (Tipik)                                                                                                    |
| Güç tüketimi                                  | En çok 50 mA                                                                                                    |
| Kablo uzunluğu                                | 1,5 m (4,92 feet)                                                                                                    |
| Desteklenen işletim sistemi                   | USB Tip A bağlacı                                                                                                    |
|                                               | Windows 10 (32 bit ve 64 bit)<br>Windows 8.1 (32 bit ve 64 bit)<br>Windows 8 (32 bit ve 64 bit)<br>Windows 7 (32 bit ve 64 bit)<br>Windows Vista (32 bit ve 64 bit)<br>Windows XP (32 bit) |

26 ThinkPad Compact USB Keyboard with TrackPoint / ThinkPad Compact Bluetooth Keyboard with TrackPoint Kullanma Kilavuzu

## Ek A. Uyumluluk bilgileri

Uyumluluğa ilişkin en güncel bilgilere şu adresten ulaşabilirsiniz: <u>https://www.lenovo.com/compliance</u>

## Elektromanyetik yayılım notları

Aşağıdaki bilgiler, ThinkPad Compact USB Keyboard with TrackPoint ve ThinkPad Compact Bluetooth Keyboard with TrackPoint ile ilgilidir.

#### ThinkPad Compact Bluetooth Keyboard with TrackPoint - 4Y40U90599

For electronic emissions information on Class B digital devices and compliance information, refer to the Regulatory Notices publication that is available on the Lenovo Support Web site at: <a href="http://www.lenovo.com/support/keyboards">http://www.lenovo.com/support/keyboards</a>

Lenovo (Slovakia), Landererova 12, 811 09 Bratislava, Slovakia

# CE

## Federal Communications Commission Uygunluk Bildirimi

#### ThinkPad Compact USB Keyboard with TrackPoint - 0B47190

This equipment has been tested and found to comply with the limits for a Class B digital device, pursuant to Part 15 of the FCC Rules. Bu sınırlamalar cihaz ev ortamına kurulduğunda diğer cihazlarla etkileşiminden doğabilecek zarara karşı koruma sağlama amacıyla tasarlanmıştır. This equipment generates, uses, and can radiate radio frequency energy and, if not installed and used in accordance with the instructions, may cause harmful interference to radio communications. However, there is no guarantee that interference will not occur in a particular installation. If this equipment does cause harmful interference to radio or television reception, which can be determined by turning the equipment off and on, the user is encouraged to try to correct the interference by one or more of the following measures:

- Reorient or relocate the receiving antenna.
- Increase the separation between the equipment and receiver.
- Connect the equipment into an outlet on a circuit different from that to which the receiver is connected.
- Consult an authorized dealer or service representative for help.

Lenovo is not responsible for any radio or television interference caused by using other than specified or recommended cables and connectors or by unauthorized changes or modifications to this equipment. Unauthorized changes or modifications could void the user's authority to operate the equipment.

This device complies with Part 15 of the FCC Rules. Operation is subject to the following two conditions: (1) this device may not cause harmful interference, and (2) this device must accept any interference received, including interference that may cause undesired operation.

Responsible Party: Lenovo (United States) Incorporated 1009 Think Place - Building One Morrisville, NC 27560 Phone Number: 919-294-5900

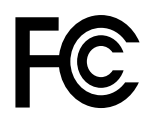

#### Kore Class B uyumluluk bildirimi

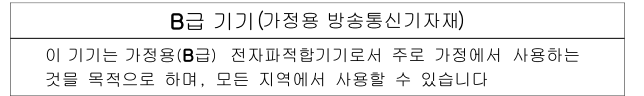

Avrupa - Asya uyumluluk işareti

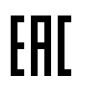

## Ek B. Erişilebilirlik bilgileri

#### Erişilebilir biçimlerde belgeler

Lenovo düzgün şekilde etiketlenmiş PDF dosyaları veya HyperText Markup Language (HTML) dosyaları gibi tüm formatlarda erişilebilir elektronik belgeler sunmaktadır. Lenovo elektronik belgeleri, görme engelli kullanıcıların belgeleri bir ekran okuyucusu yoluyla okuyabilmesini sağlamak için geliştirilmiştir. Ayrıca belgelerdeki her bir resim, görme engelli kullanıcıların ekran okuyucusu kullandıklarında resmi anlayabilmesi için resmi açıklayan yeterli bir alternatif metne de sahiptir.

PDF dosyalarını açmak ve görüntülemek için bilgisayarınızda Adobe Reader programının kurulu olması gerekir. Adobe Reader programını şu adresten de indirebilirsiniz: <u>http://www.adobe.com</u>

## Ek C. Ticari markalar

LENOVO, LENOVO logosu, THINKPAD, THINKPAD logosu ve TRACKPOINT, Lenovo'nun ticari markalarıdır. Microsoft, Windows ve Windows Vista Microsoft şirketler grubunun ticari markalarıdır. Diğer tüm ticari markalar ilgili sahiplerine aittir. © 2019 Lenovo.

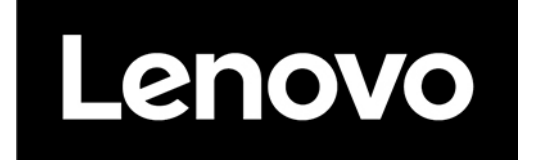